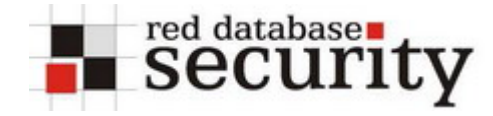

#### Installing and using PGP

The following paper describes how to install and use PGP.

This document is not static. Check for updates regularly.

*History:* V1.00 - *Initial release* 

## Overview

- Install GNUPG (GNU Privacy Guard)
- Install Thunderbird 1.5
- Create PGP Key
- Write an encrypted email

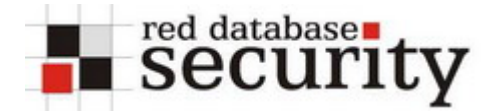

# **Install GNUPG**

- 1. Download the GNUPG for Windows http://www.gnupg.org/download/index.html#auto-ref-1
- 2. Start the installer

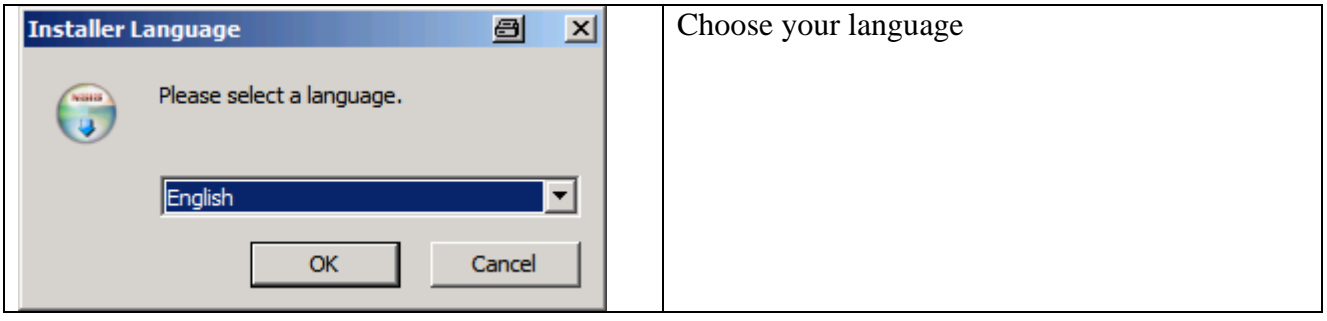

#### 3. Click next

| 🗑 GNU Privacy Guard Setup |                                                                                                    | Click on next |
|---------------------------|----------------------------------------------------------------------------------------------------|---------------|
|                           | Welcome to the GNU Privacy Guard<br>Setup Wizard<br>GnuPG is GNU's tool for secure communication and data<br>storage. It can be used to encrypt data and to create digital<br>signatures. It includes an advanced key management facility<br>and is compliant with the proposed OpenPGP Internet<br>standard as described in RFC2440. |               |
|                           | Click Next to continue.                                                                                                    |               |
|                           | This is GnuPG version 1.4.5<br>built on 2006-08-01 11:22 UTC<br>file version 1.4.5.21311                                                                                                    |               |
|                           | Next > Cancel                                                                                                    |               |

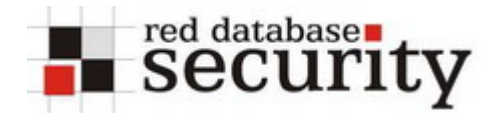

### 4. Click next

| 🗑 GNU Privacy Guard Setup 🔤 💻                                                                                                    | Click on next |
|----------------------------------------------------------------------------------------------------|---------------|
| License Agreement<br>This software is licensed under the terms of the GNU General Public License (GPL)<br>which guarantees your freedom to share and change Free Software.                                                                     | VIIIO         |
| Press Page Down to see the rest of the agreement.                                                                                                    |               |
| GNU GENERAL PUBLIC LICENSE<br>Version 2, June 1991                                                                                                    |               |
| Copyright (C) 1989, 1991 Free Software Foundation, Inc.<br>51 Franklin St, Fifth Floor, Boston, MA 02110-1301 USA<br>Everyone is permitted to copy and distribute verbatim copies<br>of this license document, but changing it is not allowed. |               |
| Preamble                                                                                                    |               |
| The licenses for most software are designed to take away your                                                                                                    | <b>-</b>      |
| In short: You are allowed to run this software for any purpose. You may distribute it as long<br>as you give the recipients the same rights you have received.                                                                                 | g             |
| Nullsoft Install System v2.06                                                                                                    |               |
| < Back Next > Cance                                                                                                    |               |

## 5. Click next

| 🗑 GNU Privacy Guard Setup 🖉 💶 🗙                                                                                        | Click next |
|----------------------------------------------------------------------------------------------------|------------|
| Choose Components<br>Choose which features of GNU Privacy Guard you want to install.                                   |            |
| Check the components you want to install and uncheck the components you don't want to install. Click Next to continue. |            |
| Select components to install:                                                                                          |            |
| Space required: 4.3MB                                                                                                  |            |
| Nullsoft Install System v2,06                                                                                          |            |

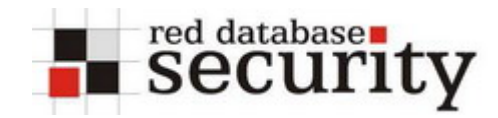

### 6. Click next

| 🗑 GNU Privacy Guard Setup                   |        | Click next |
|---------------------------------------------|--------|------------|
| Install Options<br>GnuPG Language Selection |        |            |
|                                             |        |            |
| en - English                                |        |            |
|                                             |        |            |
|                                             |        |            |
|                                             |        |            |
| Nullsoft Install System v2.06               | 1      |            |
| < Back Next >                               | Cancel |            |

### 7. Choose location

| 7. Choose location                                                                                                    |             |                 |
|----------------------------------------------------------------------------------------------------|-------------|-----------------|
| 🌍 GNU Privacy Guard Setup                                                                                                    | 8_IX        | Choose location |
| Choose Install Location<br>Choose the folder in which to install GNU Privacy Guard.                                                                     |             |                 |
| Setup will install GNU Privacy Guard in the following folder. To install in a different fo<br>Browse and select another folder. Click Next to continue. | older, dick |                 |
| Destination Folder           C:\Programme\GNU\GnuPG         Browse                                                                                      | 2           |                 |
| Space required: 4.3MB                                                                                                    |             |                 |
|                                                                                                    |             |                 |
| Nullsoft Install System v2.06                                                                                                    | Cancel      |                 |

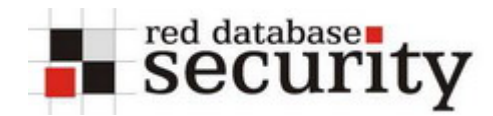

## 8. Choose Startup Folder

| 🗑 GNU Privacy Guard Setup                                                           |          | Start Installation |
|-------------------------------------------------------------------------------------|----------|--------------------|
| Choose Start Menu Folder                                                            | NUMBER   | process            |
| Choose a Start Menu folder for the GNU Privacy Guard shortcuts.                     | <b>U</b> |                    |
| Select the Start Menu folder in which you would like to create the program's shorte | uts. You |                    |
| can also enter a name to create a new folder.                                       |          |                    |
| GNU Privacy Guard                                                                   |          |                    |
| 7-Zip<br>Accessories                                                                | -        |                    |
| ACD Systems                                                                         |          |                    |
| Acronis<br>Autostart                                                                |          |                    |
| AviSynth 2.5                                                                        |          |                    |
| Brenner<br>Cain                                                                     |          |                    |
| devolo                                                                              |          |                    |
| Drucker<br>DVD                                                                      | -        |                    |
| Do not create shortcuts                                                             |          |                    |
| Nullsoft Install System v2.06                                                       |          |                    |
| < Back Install                                                                      | Cancel   |                    |

#### 9. Continue

| ): Comme                          |        |            |
|-----------------------------------|--------|------------|
| 🕞 GNU Privacy Guard Setup         | 8_O×   | Click next |
| Installation Complete             |        |            |
| Setup was completed successfully. |        |            |
|                                   | ~      |            |
| Concluded                         |        |            |
| Completed                         |        |            |
|                                   |        |            |
| Show details                      |        |            |
|                                   |        |            |
|                                   |        |            |
|                                   |        |            |
|                                   |        |            |
|                                   |        |            |
|                                   |        |            |
|                                   |        |            |
|                                   |        |            |
|                                   |        |            |
| Nullsoft Install System v2.06     |        |            |
| < Back Next >                     | Cancel |            |
| S DOCK TRACE                      |        |            |
|                                   |        |            |

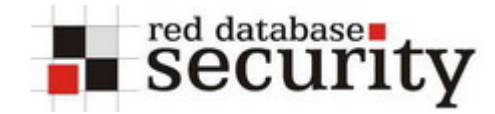

#### 10. Finish installation

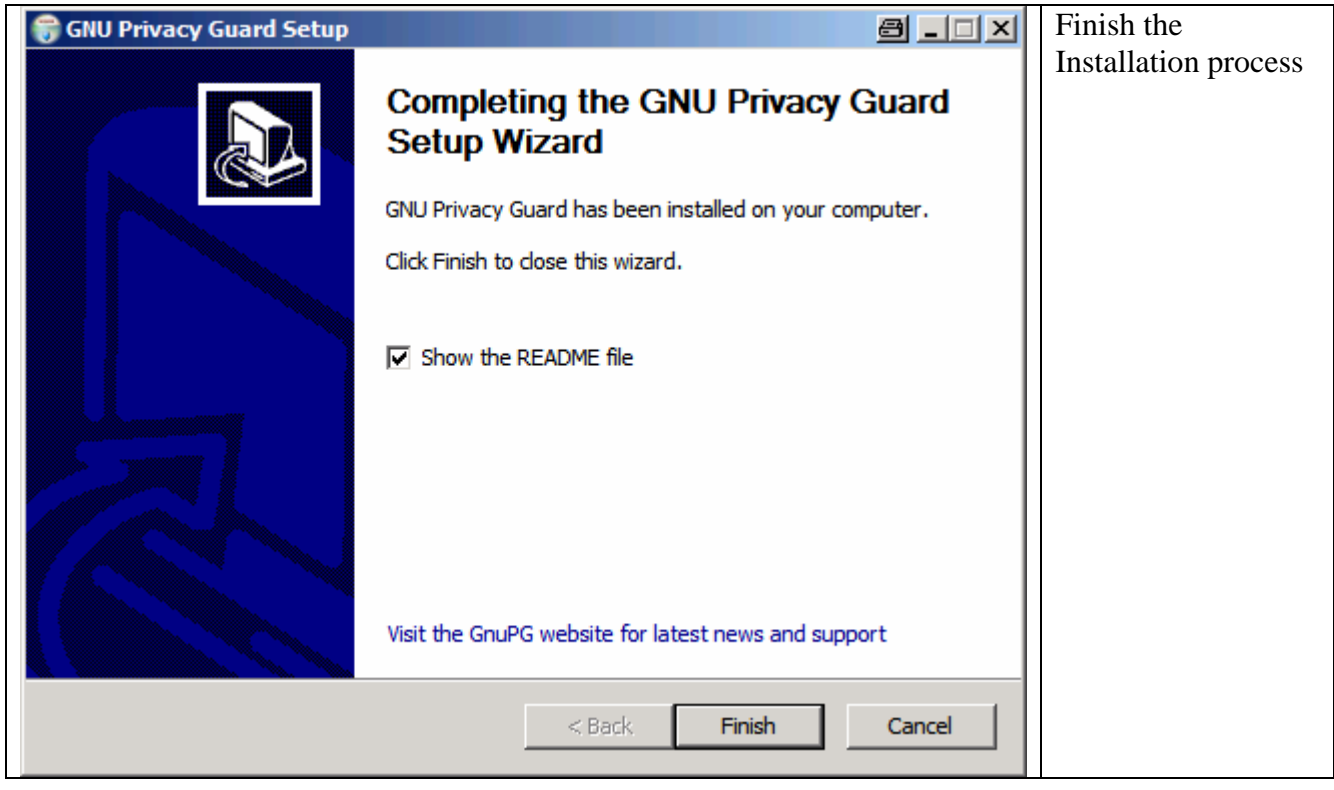

The installation of GNU Privacy Guard is now finished.

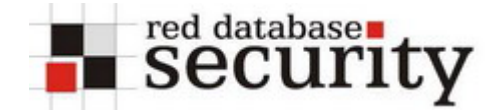

# **Install Thunderbird**

11. Download the Mozilla Thunderbird for Windows http://www.mozilla.com/en-US/thunderbird/

<sup>12.</sup> Start the installer

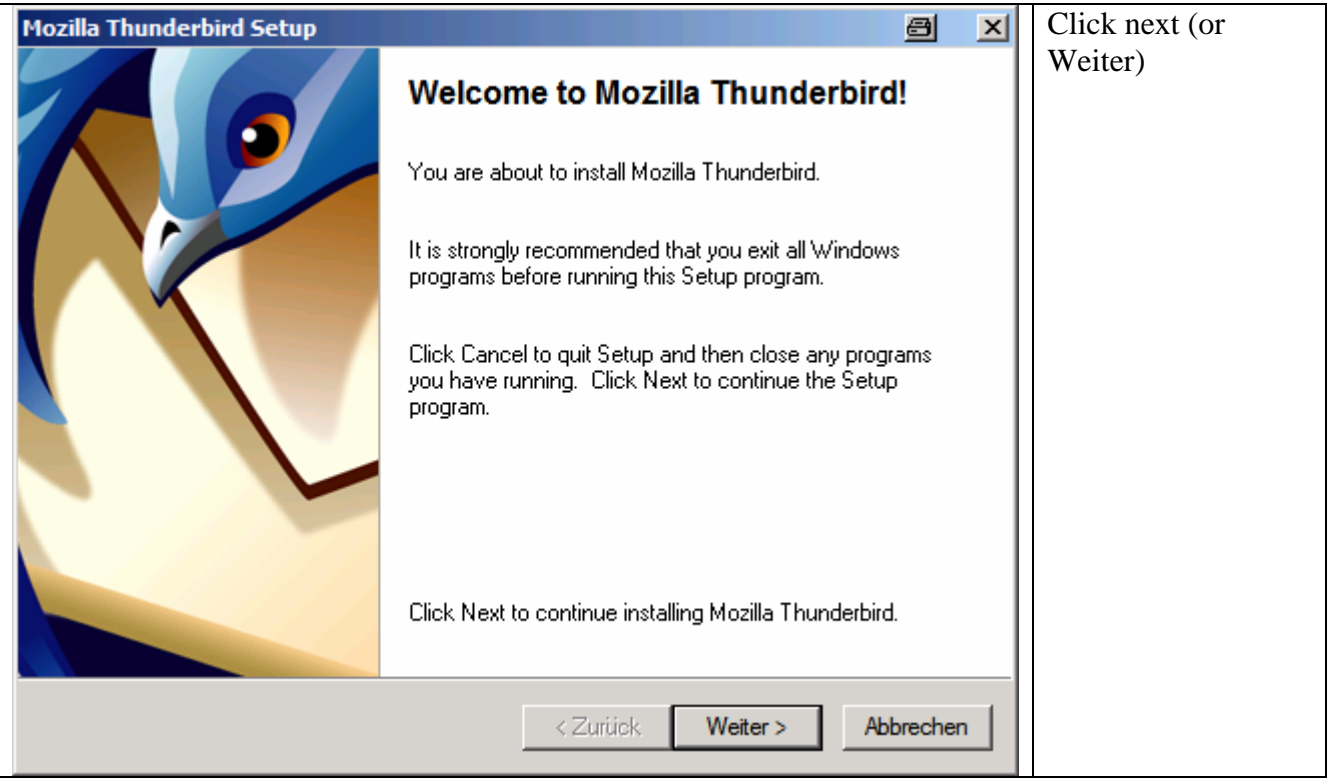

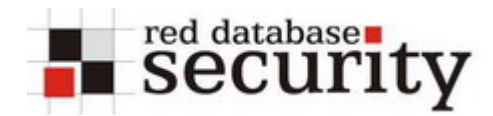

## 13. Accept License Agreement

| Software License Agreement                                                                                                    | a ×     | Accept License |
|----------------------------------------------------------------------------------------------------|---------|----------------|
| Software License Agreement<br>Terms and conditions for using this software.                                                       | ٩       | Agreement      |
| Please read the following license agreement. Use the scroll bar to view the rest of this agreement.                               |         |                |
| FOR TRANSLATIONS OF THIS LICENSE INTO SELECTED LANGUAGES, PLEASE VISIT<br>WWW.MOZILLA.ORG/LICENSING.                              | 1       |                |
| MOZILLA THUNDERBIRD END-USER SOFTWARE LICENSE AGREEMENT<br>Version 1.1                                                            |         |                |
| A SOURCE CODE VERSION OF CERTAIN THUNDERBIRD BROWSER FUNCTIONALITY<br>THAT YOU MAY USE, MODIFY AND DISTRIBUTE IS AVAILABLE TO YOU | •       |                |
| I Accept the terms of the License Agreement                                                                                       |         |                |
| O I do NOT Accept the terms of the License Agreement                                                                              |         |                |
|                                                                                                    |         |                |
| < Zurück Weiter > Ab                                                                                                    | brechen |                |

### 14. Choose Setup Type

| Setup Type                                                                         | 8         | × | Choose Setup Type |
|------------------------------------------------------------------------------------|-----------|---|-------------------|
| Setup Type<br>Choose setup options.                                                | Ś         |   |                   |
| Choose the type of Setup you prefer, then click Next.                              |           |   |                   |
| <ul> <li>Standard</li> </ul>                                                       |           |   |                   |
| Thunderbird will be installed with the most common options.                        |           |   |                   |
| C Custom                                                                           |           |   |                   |
| You may choose individual options to be installed. Recommended for experien users. | iced      |   |                   |
| < Zurück Weiter >                                                                  | Abbrechen |   |                   |

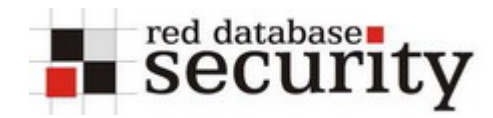

### 15. Summary

| Select Components                                                | a ×       | Summary |
|------------------------------------------------------------------|-----------|---------|
| <b>Summary</b><br>Ready to start installing Mozilla Thunderbird. | 6         |         |
| Setup will now install the following components:                 |           |         |
| 🎯 Mozilla Thunderbird, and:                                      |           |         |
| - Quality Feedback Agent                                         |           |         |
|                                                                  |           |         |
| to the following location:                                       |           |         |
| 🗀 C:\Programme\Mozilla Thunderbird                               |           |         |
|                                                                  |           |         |
|                                                                  |           |         |
| Click Next to continue.                                          |           |         |
| < Zurück Weiter >                                                | Abbrechen |         |

#### 16. Installation process

| Installing                                   | 8        | × | Installation process |
|----------------------------------------------|----------|---|----------------------|
| Installing<br>Installing Mozilla Thunderbird | 6        |   |                      |
|                                              |          |   |                      |
|                                              |          |   |                      |
| Currently installing Offline Support         |          |   |                      |
|                                              |          |   |                      |
|                                              |          |   |                      |
| < Zurück Weiter > Ab                         | obrechen |   |                      |

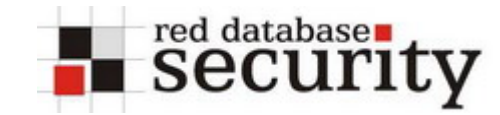

#### 17. Finish installation and start Thunderbird

| Install Complete |                                                 | 8        | × | Finish installation      |
|------------------|-------------------------------------------------|----------|---|--------------------------|
|                  | Install Complete                                |          |   | and start<br>Thunderbird |
|                  | Mozilla Thunderbird was successfully installed. |          |   |                          |
|                  |                                                 |          |   |                          |
|                  | Launch Mozilla Thunderbird now.                 |          |   |                          |
|                  | Click Finish to complete Setup.                 |          |   |                          |
|                  | < Zurück Fertig stellen A                       | bbrecher |   |                          |

#### 18. Start Thunderbird and import Wizard

| Import Wizard                                                      | Import Options, Account               |
|--------------------------------------------------------------------|---------------------------------------|
| Import Settings and Mail Folders From                              | Settings and other data if necessary. |
| Import Options, Account Settings, Addressbook and other data from: |                                       |
| Outlook Express                                                    |                                       |
| © Qutlook                                                          |                                       |
| Don't import anything                                              |                                       |
| < Back Next > Cancel                                               |                                       |

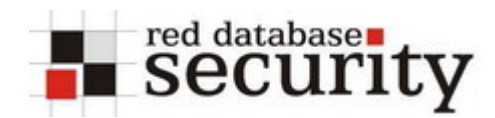

### 19. Start the installer

| Account Wizard                                                                                                    | a                                                                                                    | X | Run the Account wizard    |
|----------------------------------------------------------------------------------------------------|----------------------------------------------------------------------------------------------------|---|---------------------------|
| New Account Setup                                                                                                    |                                                                                                    |   | (displayed automatically) |
| In order to receive messages, you first<br>Newsgroup account.<br>This Wizard will collect the information n<br>Newsgroup account. If you do not know<br>please contact your System Administrat | need to set up a Mail or<br>ecessary to set up a Mail or<br>the information requested,<br>or or Internet Service Provider. |   |                           |
| Select the type of account you would lik                                                                                                    | e to set up:                                                                                                    |   |                           |
| < Ba                                                                                                    | ck Next > Cancel                                                                                                    |   |                           |

#### 20. Enter your identity

| Account Wizard                                | <b>,</b>                                                                        | 8     | × | Enter your Identity (name and email |
|-----------------------------------------------|---------------------------------------------------------------------------------|-------|---|-------------------------------------|
| Identity                                      |                                                                                 |       |   | address)                            |
|                                               |                                                                                 |       |   |                                     |
| Each account has an<br>you to others when     | identity, which is the information that identifies they receive your messages.  |       |   |                                     |
| Enter the name you outgoing messages (        | would like to appear in the "From" field of your<br>for example, "John Smith"). |       |   |                                     |
| Your Name:                                    | PGP_Test Account                                                                |       |   |                                     |
| Enter your email add<br>email to you (for exa | ress. This is the address others will use to send ample, "user@example.net").   |       |   |                                     |
| Email Address:                                | pgptest@red-database-security.com                                               |       |   |                                     |
|                                               |                                                                                 |       |   |                                     |
|                                               |                                                                                 |       |   |                                     |
|                                               |                                                                                 |       |   |                                     |
|                                               |                                                                                 |       |   |                                     |
|                                               | < Back Next > C                                                                 | ancel |   |                                     |

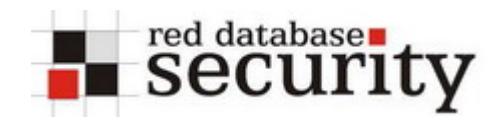

### 21. Specify Server Information

| Account Wizard                                                                                                    | 3 > | ×1 | Specify Server Information |
|----------------------------------------------------------------------------------------------------|-----|----|----------------------------|
| Server Information                                                                                                    |     |    |                            |
|                                                                                                    |     |    |                            |
| Select the type of incoming server you are using.                                                                                                    |     |    |                            |
|                                                                                                    |     |    |                            |
| Enter the name of your incoming server (for example,<br>"mail.example.net").                                                                                                    |     |    |                            |
| Incoming Server: pop3.1und1.com                                                                                                    |     |    |                            |
| Uncheck this checkbox to store mail for this account in its own directory. That will make this account appear as a top-level account. Otherwise, it will be part of the Local Folders Global Inbox account. |     |    |                            |
| ✓ Use Global Inbox (store mail in Local Folders)                                                                                                    |     |    |                            |
| Enter the name of your outgoing server (SMTP) (for example,<br>"smtp.example.net").                                                                                                    |     |    |                            |
| Outgoing Server: imap. 1und 1.com                                                                                                    |     |    |                            |
|                                                                                                    |     |    |                            |
| < Back Next > Can                                                                                                    | el  |    |                            |

#### 22. Choose User Names

| Account Wizard                                                                                                    | × | Choose User Names |
|----------------------------------------------------------------------------------------------------|---|-------------------|
| User Names                                                                                                    |   |                   |
|                                                                                                    |   |                   |
| Enter the incoming user name given to you by your email provider (for example, "jsmith").                                 |   |                   |
| Incoming User Name: pgptest                                                                                               |   |                   |
| Enter the outgoing user name given to you by your email provider (this is typically the same as your incoming user name). |   |                   |
| Outgoing User Name: pgptest                                                                                               |   |                   |
|                                                                                                    |   |                   |
|                                                                                                    |   |                   |
|                                                                                                    |   |                   |
|                                                                                                    |   |                   |
|                                                                                                    |   |                   |
|                                                                                                    |   |                   |
| < Back Next > Cance                                                                                                    |   |                   |

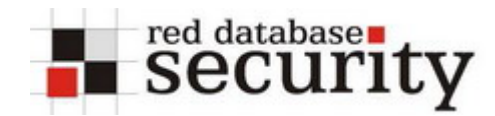

#### 23. Choose Account Name

| Account Wizard                                                                                                    | 8      | × | Choose Account Name |
|----------------------------------------------------------------------------------------------------|--------|---|---------------------|
| Account Name                                                                                                    |        |   |                     |
|                                                                                                    |        |   |                     |
| Enter the name by which you would like to refer to this account (fo<br>example, "Work Account", "Home Account" or "News Account"). | r      |   |                     |
| Account Name: pgptest@red-database-security.com                                                                                    |        |   |                     |
|                                                                                                    |        |   |                     |
|                                                                                                    |        |   |                     |
|                                                                                                    |        |   |                     |
|                                                                                                    |        |   |                     |
|                                                                                                    |        |   |                     |
|                                                                                                    |        |   |                     |
|                                                                                                    |        |   |                     |
|                                                                                                    |        |   |                     |
|                                                                                                    |        |   |                     |
|                                                                                                    |        | _ |                     |
| < Back Next >                                                                                                    | Cancel |   |                     |

#### 24. Finish Account Wizard

| Account Wizard                                                                                                    | <u>8</u>                                                                                                    | × | Finish Account Wizard |
|----------------------------------------------------------------------------------------------------|----------------------------------------------------------------------------------------------------|---|-----------------------|
| Congratulations!                                                                                                    |                                                                                                    |   |                       |
| Please verify that the informat<br>Account Name:<br>Email Address:<br>Incoming User Name:<br>Incoming Server Name:<br>Incoming Server Type:<br>Outgoing User Name (SMTP) | ion below is correct.<br>pgptest@red-database-security.com<br>pgptest@red-database-security.com<br>pgptest<br>pop3.lund1.com<br>POP3<br>pgptest<br>: imap.lund1.com |   |                       |
| Click Finish to save these setti                                                                                                    | ngs and exit the Account Wizard.                                                                                                    |   |                       |

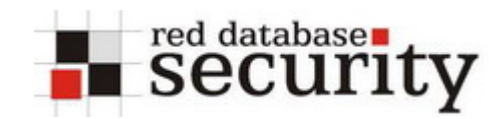

# 25. Choose Default Mail Application

| Mozilla Thunderbird                                      | 8              | ×  | Choose Default Mail Application |
|----------------------------------------------------------|----------------|----|---------------------------------|
| Do you want to use Mozilla Thunderbird as the default ma | il application | 1? |                                 |

## 26. Thunderbird is started

| 💐 Inbox - Thunderbird             |                                                                                                    | Thunderbird is |
|-----------------------------------|----------------------------------------------------------------------------------------------------|----------------|
| <u>File Edit View Go M</u> essage | [ools Help                                                                                                    |                |
| Get Mail Write Address Book       | Reply Reply All Forward Delete Junk Print Stop                                                                                                    | started        |
| Folders                           | View: All                                                                                                    |                |
| E Coal Folders                    | Welcome to Mozilla Thunderbird!         Mozilla Thunderbird is a powerful, open-source mail and news client.         Features         • Adaptive Junk Mail Controls         • RSS Reader         • Global Inbox Support         • Saved Search Folders         • Message Grouping         • Privacy Protection         More Information         For frequently asked questions, tips and general help, visit Thunderbird Help.         For product information, visit the Thunderbird Product Page. |                |

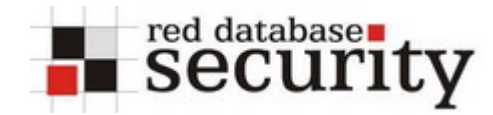

### 27. Save Enigmail Extension for Thunderbird on the harddisk

https://addons.mozilla.org/thunderbird/71/

| Thunder                   | bird Add-ons                                                                                         | search: Go                                                                                                    | Save the Enigmail extension to the |
|---------------------------|----------------------------------------------------------------------------------------------------|----------------------------------------------------------------------------------------------------|------------------------------------|
| Home Extension            | s Plugins Search Engines Themes                                                                      |                                                                                                    | harddisk (e.g. C:\)                |
| Enigmail                  | Enigmail » Overview                                                                                  | Rating: 3.97                                                                                                    |                                    |
| Overview                  | Enigmail 0.94.1, by Patrick Brunschwig,                                                              | A laine special functions<br>(b) (in (in (in space logical (in space ))))                                                                                                    |                                    |
| Previews &<br>Screenshots | released on Aug 6, 2006<br>OpenPGP message encryption and                                            | Note         Note         Note <td< td=""><td></td></td<>                                                                                                    |                                    |
| Comments                  | authentication.                                                                                      | Compared Temporal Temporal Temporal Compared to Temporal Temporal Tempora Tempora Tempor |                                    |
| Add a Comment             | Works with:                                                                                          | This is a signed and warryind meaning                                                                                                    |                                    |
| Version History           | Thunderbird 1.5 - Linux, MacOSX,                                                                     | 9 Uver18 1961 - 8.95                                                                                                    |                                    |
| About the Author          | Vindows                                                                                              | More Previews »                                                                                                    |                                    |
| Find Similar Add-ons      | ~                                                                                                    |                                                                                                    |                                    |
| Privacy and Security      | Tinstall Now for Windows (288 KB)                                                                    |                                                                                                    |                                    |
| Other Thunderbird         | Other Versions                                                                                       |                                                                                                    |                                    |
| Add-ons                   | How to Install in Thunderbird:                                                                       |                                                                                                    |                                    |
|                           | <ol> <li>Right-Click the link above and choose "Save<br/>save the file to your hard disk.</li> </ol> | e Link As" to Download and                                                                                                    |                                    |
|                           | <ol> <li>In Mozilla Thunderbird, open the extension<br/>Menu/Extensions)</li> </ol>                  | manager (Tools                                                                                                    |                                    |
|                           | <ol> <li>Click the Install button, and locate/select t<br/>click "OK"</li> </ol>                     | he file you downloaded and                                                                                                    |                                    |

### 28. Start the installer

| Extensions                                                                                                    | Choose the enigmail |
|----------------------------------------------------------------------------------------------------|---------------------|
|                                                                                                    | extension from the  |
| Talkback       1.5.0.7         Submit a crash report to Mozilla.org.                                                                                                    | location (e.g. C:\) |
|                                                                                                    |                     |
|                                                                                                    |                     |
|                                                                                                    |                     |
|                                                                                                    |                     |
| Install     Uninstall     Options     Image: Section 2 and section 2 and section 2 a |                     |

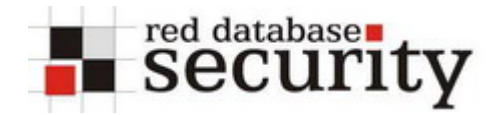

#### 29. Install Extension

| Software Installation                                                                                                    | 8                        | × | Install Extension and restart Thunderbird. |
|----------------------------------------------------------------------------------------------------|--------------------------|---|--------------------------------------------|
| A web site is requesting permission to install the item:                                                                  | following                |   |                                            |
| enigmail-0.94.1-tb-windows                                                                                                | Unsigned                 |   |                                            |
| from: file:///C:/enigmail-0.94.1-tb-v                                                                                     | windows.xpi              |   |                                            |
| Malicious software can damage your computer o<br>your privacy.<br>You should only install software from sor<br>you trust. | or violate<br>urces that |   |                                            |
| Install (5)                                                                                                    | Cancel                   |   |                                            |

#### 30. Now we see the Menue OpenPGP

| 🍣 Inbox - Thunderbird |       |              |              |      |           |                  |               |
|-----------------------|-------|--------------|--------------|------|-----------|------------------|---------------|
| E                     | ile   | <u>E</u> dit | <u>V</u> iew | Go   | Message   | Ope <u>n</u> PGP | <u>T</u> ools |
|                       | 5     |              |              |      |           |                  |               |
|                       | 1     | •            | E.           |      |           | 26P              |               |
| G                     | Get M | ail          | Write        | Addr | ress Book | Decrypt          |               |

#### 31. Open OpenPGP Key Management

|                                                   |             |               |          | Open OpenPGP                            |
|---------------------------------------------------|-------------|---------------|----------|-----------------------------------------|
| <u>File Edit View K</u> eyserver <u>G</u> enerate |             |               |          | Key Management                          |
| Filter for user ID's or key ID's containing:      | and choose  |               |          |                                         |
| Account / User ID                                 | Key ID Type | Calcula Owner | Expiry 🛤 | Generate New<br>Pair from the<br>menue. |
|                                                   |             |               |          |                                         |

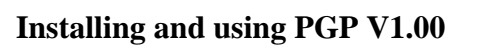

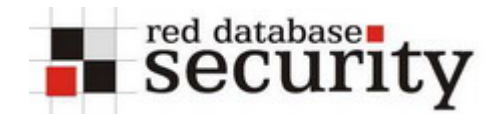

### 32. Generate OpenPGP Key

| Generate OpenPGP Key                                                                                                    | ) ×                         | Choose your language |
|----------------------------------------------------------------------------------------------------|-----------------------------|----------------------|
| Account / User ID PGP_Test Account <pgptest@red-database-security.com> - pgptest@red-database-security.com&gt; - pgptest@red-database-security.com&gt; - pgptest@red-</pgptest@red-database-security.com> | ecu 🔻                       |                      |
| ✓ Use generated key for the selected identity                                                                                                    |                             |                      |
| No passphrase                                                                                                    |                             |                      |
| Passphrase Passphrase (repeat)                                                                                                    |                             |                      |
| Comment                                                                                                    |                             |                      |
| Key expiry Advanced                                                                                                    |                             |                      |
| Key expires in 5 years 💌 🗖 Key does not expire                                                                                                    |                             |                      |
| Generate key Cancel                                                                                                    |                             |                      |
| Key Generation Console<br><b>NOTE: Key generation may take up to several minutes to complete.</b> Do not exit the application w<br>generation is in progress. Actively browsing or performing disk-intensive operations during key generation w<br>replenish the 'randomness pool' and speed-up the process. You will be alerted when key generation is comp                                                                                                    | vhile key<br>vill<br>leted. |                      |

## 33. Enter Passphrase for PGP key

| Generate OpenPGP Key                                                                                                    | X            | Enter Passphrase |
|----------------------------------------------------------------------------------------------------|--------------|------------------|
| Account / User ID PGP_Test Account <pgptest@red-database-security.com> - pgptest@red-database-security.com&gt; - pgptest@red-database-security.com&gt; - pgptest@red-</pgptest@red-database-security.com> |              |                  |
| No passphrase Passphrase Passphrase (repeat) ********                                                                                                    |              |                  |
| Comment Testkey                                                                                                    |              |                  |
| Key expiry Advanced                                                                                                    |              |                  |
| Key expires in 5 years 💌 🗖 Key does not expire                                                                                                    |              |                  |
| Generate key Cancel                                                                                                    |              |                  |
| Key Generation Console<br><b>NOTE: Key generation may take up to several minutes to complete.</b> Do not exit the application while<br>generation is in progress. Actively browsing or performing disk-intensive operations during key generation will<br>replenish the 'randomness pool' and speed-up the process. You will be alerted when key generation is complete                                                                                                    | e key<br>ed. |                  |

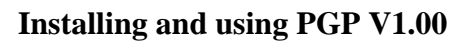

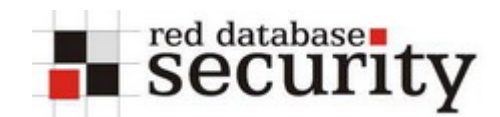

### 34. Advanced

| Generate OpenPGP Key 🕘 🗴                                                                                                    | Choose key size           |
|----------------------------------------------------------------------------------------------------|---------------------------|
| Account / User ID PGP_Test Account <pgptest@red-database-security.com> - pgptest@red-database-secu</pgptest@red-database-security.com>                                                                                                    | 4096 in tab<br>"Advanced" |
|                                                                                                    |                           |
| Comment Testkey                                                                                                    |                           |
| Key sze 4096 V<br>Key type DSA & El Gamal V                                                                                                    |                           |
| Generate key Cancel                                                                                                    |                           |
| NOTE: Key generation may take up to several minutes to complete. Do not exit the application while key generation is in progress. Actively browsing or performing disk-intensive operations during key generation will replenish the 'randomness pool' and speed-up the process. You will be alerted when key generation is completed. |                           |

#### 35. Generate the key

| OpenPGP Confirm                                                                                                    | 8 | × | Generate |
|----------------------------------------------------------------------------------------------------|---|---|----------|
| Generate public and private keys for 'PGP_Test Account (Testkey)<br><pgptest@red-database-security.com>'?</pgptest@red-database-security.com> |   |   | the key  |
|                                                                                                    |   |   |          |

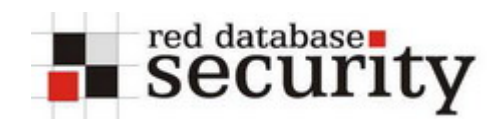

### 36. Key will be generated

| Generate OpenPGP Key                                                                                                    | Key will be |
|----------------------------------------------------------------------------------------------------|-------------|
| Account / User ID PGP_Test Account <ppptest@red-database-security.com> - pgptest@red-database-secu •</ppptest@red-database-security.com>                                                                                      | generated   |
| ✓ Use generated key for the selected identity                                                                                                    |             |
| □ No passphrase                                                                                                    |             |
| Passphrase ****** Passphrase (repeat) *******                                                                                                    |             |
| Comment Testkey                                                                                                    |             |
| Key expiry Advanced                                                                                                    |             |
| Key size 4096 💌                                                                                                    |             |
| Key type DSA & El Gamal 💌                                                                                                    |             |
|                                                                                                    |             |
|                                                                                                    |             |
| Generate key Cancel                                                                                                    |             |
|                                                                                                    |             |
| Key Generation Console                                                                                                    |             |
| <b>NOTE: Key generation may take up to several minutes to complete.</b> Do not exit the application while key generation is in progress. Actively browsing or performing disk-intensive operations during key generation will |             |
| replenish the 'randomness pool' and speed-up the process. You will be alerted when key generation is completed.                                                                                                    |             |
|                                                                                                    |             |
|                                                                                                    |             |

#### 37. Key Generation completed

| OpenPGP Confirm                                                                                                    | OpenPGP Confirm 🔤 🔰                                                                                                    |
|----------------------------------------------------------------------------------------------------|----------------------------------------------------------------------------------------------------|
| Key generation completed! Identity <pgptest@red-database-security.com> will be used for signing.       certicate         We highly recommend to create a revocation certificate for your key. This certificate can be used to invalidate your key, e.g. in case your secret key gets lost or compromised. Do you want to create such a revocation certificate now?       certicate</pgptest@red-database-security.com> | Key generation completed! Identity <pgptest@red-database-security.com> will be used for signing.         We highly recommend to create a revocation certificate for your key. This certificate can be used to invalidate your key, e.g. in case your secret key gets lost or compromised. Do you want to create such a revocation certificate now?         Yes       No</pgptest@red-database-security.com> |

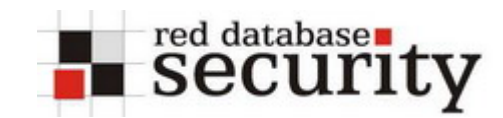

38. Create and Save Revocation Certificate

| Create & Save R                                                      | levocation Certifi | icate                     |                |           | 8     | ? ×   | Create and        |
|----------------------------------------------------------------------|--------------------|---------------------------|----------------|-----------|-------|-------|-------------------|
| Speichem in:                                                         | Cols               |                           | - 6            | ) 🔊 🖻 🛄-  |       |       | Save<br>Revocatio |
| Zuletzt<br>verwendete D<br>Desktop<br>Eigene Dateien<br>Arbeitsplatz | asm                |                           |                |           |       |       | n<br>Certificate  |
| Netzwerkumge                                                         | Dateiname:         | d-database-security.com   | (0x9B061701) i | rev.asc 💌 | Speid | hem . |                   |
| Bung                                                                 | Dateityp:          | ASCII Armored Files (*.as | c)             | •         | Abbre | chen  |                   |

## 39. Enter OpenPGP passphrase

| OpenPGP Prompt                                             | ×   | Enter OpenPGP passphrase |
|------------------------------------------------------------|-----|--------------------------|
| Please type in your OpenPGP passphrase or your SmartCard P | PIN |                          |
| *******                                                    |     |                          |
| Remember for 5 idle minutes                                |     |                          |
| OK Cancel                                                  |     |                          |

## 40. Revocation certificate created

| OpenPGP Alert                                                                                                    | Revocation  |
|----------------------------------------------------------------------------------------------------|-------------|
| The revocation certificate has been successfully created. You can use it to invalidate your public key, e.g. in case you would lose your secret key.                                  | certificate |
| Please transfer it to a medium which can be stored away safely such as a CD or Floppy Disk. If somebody gains access to this certificate they can use it to render your key unusable. | created     |

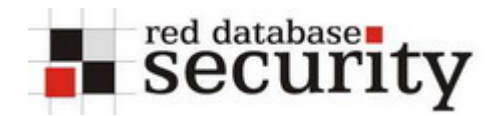

### 41. Key generated

| 🥞 Open          | PGP Key Management                                                                                                    |          |               |          |          | 8.         |          | The Key is |
|-----------------|----------------------------------------------------------------------------------------------------|----------|---------------|----------|----------|------------|----------|------------|
| <u>File E</u> d | dit <u>V</u> iew <u>K</u> eyserver <u>G</u> enerate                                                                                                    |          |               |          |          |            |          | now        |
| Filter for      | user ID's or key ID's containing:                                                                                                    |          | <u>C</u> lear | r        |          |            |          | generated  |
|                 |                                                                                                    |          |               |          |          |            |          |            |
| Accou           | int / User ID                                                                                                    | Key ID   | Туре          | Calcula  | Owner    | Expiry     | <u> </u> |            |
| PGF             | '_lest Account (lestkey) <pgptest@re< td=""><td>98061/01</td><td>pub/sec</td><td>ultimate</td><td>ultimate</td><td>22.10.2011</td><td></td><td></td></pgptest@re<> | 98061/01 | pub/sec       | ultimate | ultimate | 22.10.2011 |          |            |
|                 |                                                                                                    |          |               |          |          |            |          |            |
|                 |                                                                                                    |          |               |          |          |            |          |            |
|                 |                                                                                                    |          |               |          |          |            |          |            |
|                 |                                                                                                    |          |               |          |          |            |          |            |
|                 |                                                                                                    |          |               |          |          |            |          |            |
|                 |                                                                                                    |          |               |          |          |            |          |            |
|                 |                                                                                                    |          |               |          |          |            |          |            |
|                 |                                                                                                    |          |               |          |          |            |          |            |
|                 |                                                                                                    |          |               |          |          |            |          |            |
|                 |                                                                                                    |          |               |          |          |            |          |            |
|                 |                                                                                                    |          |               |          |          |            |          |            |
|                 |                                                                                                    |          |               |          |          |            |          |            |
|                 |                                                                                                    |          |               |          |          |            |          |            |
|                 |                                                                                                    |          |               |          |          |            |          |            |
|                 |                                                                                                    |          |               |          |          |            |          |            |

### 42. Create an email

| 🐒 Compose: This is my first encrypted email with OpenPGP 🛛 🗐 💶 🗙                                                                                   | Create an email |
|----------------------------------------------------------------------------------------------------|-----------------|
| <u>File Edit Vi</u> ew Insert Format Options OpenPGP Tools Help                                                                                    |                 |
| Send Contacts Spell Attach S/MIME Save                                                                                                    |                 |
| From:         PGP_Test Account <pgptest@red-database-security.com>         - pgptest@red-database-security.com</pgptest@red-database-security.com> |                 |
| To: 💽 test@test.com                                                                                                    |                 |
|                                                                                                    |                 |
|                                                                                                    |                 |
| Subject: This is my first encrypted email with OpenPGP                                                                                             |                 |
|                                                                                                    |                 |
|                                                                                                    |                 |
| This is a test                                                                                                    |                 |
|                                                                                                    |                 |
|                                                                                                    |                 |
|                                                                                                    |                 |
|                                                                                                    |                 |
|                                                                                                    |                 |
|                                                                                                    |                 |
|                                                                                                    |                 |
|                                                                                                    |                 |
|                                                                                                    |                 |

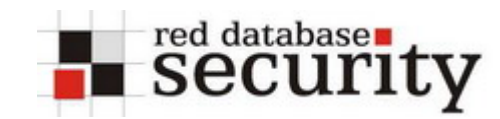

#### 43. Choose OpenPGP – Encrypt Message and click on send

| OpenPGP Key Selection                                                                                       | a x                 | Choose         |
|----------------------------------------------------------------------------------------------------|---------------------|----------------|
|                                                                                                    |                     | Recipients for |
| test@test.com                                                                                               |                     | Encryption and |
|                                                                                                    |                     |                |
| Select Recipients for Encryption                                                                            | ]                   | click OK.      |
| Account / User ID Trust                                                                                     | Expiry Key ID 🖽     |                |
| PGP_Test Account (Testkey) <ppptest@red-database-security.com> ultimate</ppptest@red-database-security.com> | 22.10.2011 9B061701 |                |
|                                                                                                    |                     |                |
|                                                                                                    |                     |                |
|                                                                                                    |                     |                |
|                                                                                                    |                     |                |
|                                                                                                    |                     |                |
|                                                                                                    |                     |                |
|                                                                                                    |                     |                |
|                                                                                                    |                     |                |
|                                                                                                    |                     |                |
|                                                                                                    |                     |                |
|                                                                                                    |                     |                |
|                                                                                                    |                     |                |
|                                                                                                    |                     |                |
|                                                                                                    |                     |                |
|                                                                                                    |                     |                |
| Send mail unencrypted and not signed                                                                        |                     |                |
| Do not display this dialog again if encryption is not possible                                              |                     |                |
| Refresh Key List Download missing keys                                                                      |                     |                |
|                                                                                                    |                     |                |
|                                                                                                    |                     |                |

#### 44. If you are using HTML email you are getting this warning

| OpenPG | Alert 🗃                                                                                                    | × | Skip |
|--------|----------------------------------------------------------------------------------------------------|---|------|
|        | HTML mail warning:<br>This message may contain HTML, which could cause signing/encryption to fail. To avoid this in the<br>future, you should press the SHIFT key when clicking on the Compose/Reply button to send signed<br>mail.<br>If you sign mail by default, you should uncheck the 'Compose Messages in HTML' preference box to<br>permanently disable HTML mail for this mail account.<br>This alert will repeat 1 more time. |   |      |

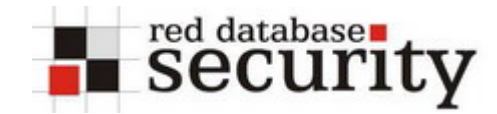

#### 45. Send the encrypted email

| 🜠 Compose: This is my first encrypted email with OpenPGP 🛛 🗃 🗖 🔍                                                                                 | Choose your |
|----------------------------------------------------------------------------------------------------|-------------|
| File Edit View Insert Format Options OpenPGP Tools Help                                                                                          | language    |
|                                                                                                    | language    |
|                                                                                                    |             |
| Send Contacts Spell Attach S/MILME Save                                                                                                    |             |
| From: PGP_Test Account <pgptest@red-database-security.co attagnments:<="" pgptest@red="" td="" ▼=""><td></td></pgptest@red-database-security.co> |             |
| To: Est@test.com                                                                                                    |             |
|                                                                                                    |             |
|                                                                                                    |             |
|                                                                                                    |             |
| Subject: This is my first encrypted email with OpenPGP                                                                                           |             |
| Body Text Variable Width                                                                                                    |             |
| BEGIN PGP MESSAGE                                                                                                    |             |
| Charset ISO-8859-1                                                                                                    |             |
| Version: GnuPG v1.4.5 (MingW32)                                                                                                    |             |
| Comment: Using GnuPG with Mozilla - http://enigmail.mozdev.org                                                                                   |             |
|                                                                                                    |             |
| hQQOA8iO4mQX1C8CEA/6A9Rq9H0rWx6/0bLd5+dR7xuYXRmVDo5JVPu1ZuIEjHdd                                                                                 |             |
| 4vPpuKNCghwgKRVFBvSb4kSO6u8SIzY+59X2UVHTikV9eC+OrZz8IYJuJ29zr17u                                                                                 |             |
| zJAUXHFhbsUwi2D5GOUMeJ48yCdVEQh4H8lsMtpdX/lwYWKADi6SD/xdCPUCYqg9                                                                                 |             |
| x11xA0/NTbIAtFcqLEyivtYs1BssBth6GblU0pVeYvPc1PfRdB/E3TWzEd6LD0y5                                                                                 |             |
| yajcndAqeo+vv4LBEGQK9N1nc7h04TpyKqEZzYYj/X8SSdsiqYBB8J4LydplmjIj                                                                                 |             |
| RkdK1HY9WAaqyFsRnfZFMJeaWMP7LKMjXLobLTZJfKQaTDVdtxJg7iTPBzAPMzU6                                                                                 |             |
| s62hrwW9z3p9XHAOa4HZ7L9EUx58C8g8o5FRcGBnk6OejjXOlkkmWGYXy+/c7w75                                                                                 |             |
| CnMmKcLhYJmvAdRfWE5BCBWJLQlu5bhwgBDryZZ223XMoghc+DmbBqOUf4JkwLr3                                                                                 |             |
| HWcJSShSjWdumoGWSJGU1pVVfbBErTRmuVJJ78AfLLXUxyjmVkp9k0+is4b41wo7                                                                                 |             |
| 0TTQQfMQeXI4u9HNNT8usz1a9qiT28m4nfp0ZR8qebqNx8g2eLI/cfMJN8+s6u65                                                                                 |             |
| FOjj92xN2WdJk+Ou2DdWeofMQc+B+HgDdAJyrmkJDlR9CoVmlGpS01YqbrRArL0Q                                                                                 |             |
| AKY2F+j7x8PkQF44xuUGu/iCBQHNgPD0A8gYuB8ENNzHq2GP9kK1uESK4AoXvrFq                                                                                 |             |
| btItubbtZJT8InoBOPAvTQpruXsnUGK1+KVu4yXShYj9cXICT9tuOy3XhkuX0e3Z                                                                                 |             |
| ek8PFck5JDDJk38K4I4T27MVFw8E/jB+zvCs26q5zY42KZgyZfaFEGKKGXijL/zz                                                                                 |             |
| 2AjM0izRw30XkAgvLSkIaF8QLLI9F928I/UnD9TkVfNYoKcy8+7dOL+wMeze6PBA                                                                                 |             |
| aSE81bmhvKY2u2BGX5cZezIXbfKYM2GHleTej4xDr3Pn0fs/3cVl993fXBmko7Cm                                                                                 |             |
| t3MHRqoHIJcsJwCZJRx4vfn5ycIIIP112bQ4CuMY9KKsLhkwYcXHbnkOZR7CPRzM                                                                                 |             |
| 5ME9FUnAZXicUqdMvTSGquEOtr0qioKhO7aamAr6L569ZGLBrzPbZbtv6/FdB4zp                                                                                 |             |
| lcNxul8v2DRsHosi3Eg/F4ievmS++M/Yaj7MxZTqmv3SfLNbKhBVilFoBTlfFUEb                                                                                 |             |
| F5OzeHWI83uyBNZotZq1fT5k8M0Zjb2NDfCsAnpJtWoG9TF9rgoq9VNy1AHFGv8z                                                                                 |             |
|                                                                                                    |             |

That's it ...

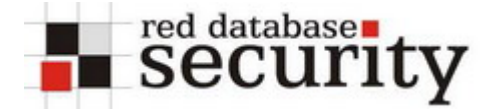

# **Related Links:**

**Download GNUPG:** <u>http://www.gnupg.org/download/index.html#auto-ref-1</u>

**Download Mozilla Thunderbird:** http://www.mozilla.com/en-US/thunderbird/

**Download Enigmail Extension for Thunderbird:** https://addons.mozilla.org/thunderbird/71/

# **About Red-Database Security GmbH:**

Red-Database-Security GmbH is a specialist in Oracle Security. We are offerings Oracle security trainings, database and application server audits, penetration tests, oracle (security) architecture reviews and software security solutions against Oracle rootkits.

# **Contact:**

If you have questions or comments you could contact us via

info at red-database-security.com